# Installing a virtualised Unity

## Installation

### Prerequisites

You must have an ESIA MERCURY Contact support to obtain a serial number

To **MINIMUM** (depending on the number of services), a server or VM with :

- 2 cores (64-bit)
- 1 GB RAM
- 10 GB disk space
- Debian 12 bookworm 64-bit (amd64) Telechargeable here

Here is the link for the step-by-step installation of Debian. When selecting software, I advise you to uncheck everything except '**SSH server**'.

| ⊘ debian 12                                                                                                    |   |
|----------------------------------------------------------------------------------------------------|---|
| Sélection des logiciels                                                                                                    |   |
| Actuellement, seul le système de base est installé. Pour adapter l'installation à vos besoins, vous pouvez choisir d'installer un ou plusieurs ensembles prédéfinis de logiciels.<br>Logiciels à installer : |   |
| 🗌 environnement de bureau Debian                                                                                                    |   |
|                                                                                                    |   |
|                                                                                                    |   |
| KDE Plasma                                                                                                    |   |
| Cinnamon                                                                                                    |   |
| MATE                                                                                                    | ľ |
| LXDE                                                                                                    | ľ |
| LXQt                                                                                                    | ſ |
| Serveur sSH                                                                                                    |   |
| utilitaires usuels du système                                                                                                    |   |
|                                                                                                    |   |
|                                                                                                    |   |
|                                                                                                    |   |
|                                                                                                    |   |
|                                                                                                    |   |
|                                                                                                    |   |
|                                                                                                    |   |
|                                                                                                    |   |
|                                                                                                    |   |
|                                                                                                    |   |
|                                                                                                    |   |
|                                                                                                    | ľ |
| Capture d'écran Continuer                                                                                                    | ] |

#### Adding the esia repo

To install unity on your server, you need to add our repository to the list of trusted repositories on your server. To do this, simply enter the following commands.

#### сору

```
echo "deb http://stable.repository.esia-sa.com/esia bookworm
contrib non-free" >> /etc/apt/sources.list
wget -0- "http://stable.repository.esia-sa.com/esia/gnupg.key" |
apt-key add -
```

#### Install packages

Enter the following commands:

сору

apt update apt install snmpd -y apt install gesa-base -y

### Add the serial number

You need to edit the /etc/gesa/sn file

сору

echo "<SN>" > /etc/gesa/sn

### **Configure SNMP**

Next, edit the :

сору

nano /etc/snmp/snmpd.conf

You then need to configure the SNMP community by adding the following line:

сору

rocommunity public localhost

Save the file with ctrl+o and ctrl+x to exit.

## **Restart services**

#### сору

/etc/init.d/snmpd restart
/etc/init.d/ecatp-client restart

Your Unity is now active and should appear in your interface like a regular Unity. You can go to the following tutorial following tutorial.

From: https://wiki.esia-sa.com/ - **Esia Wiki** 

Permanent link: https://wiki.esia-sa.com/en/advanced/install\_unityx86

Last update: 2025/04/28 15:20

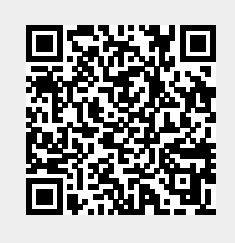